# Index:

| 1. | Prime Wizard – What it does                             | (page 1) |
|----|---------------------------------------------------------|----------|
| 2. | Installing Updates from the Prime Wizard (Notification) | (page 2) |
| 3. | Installing Updates without the Notification             | (page 3) |
| 4. | Using Prime Wizard to Install Android Apps              | (page 4) |
| 5. | Removing Existing Android APPs (Apk's)                  | (page 5) |

# Prime Wizard

This is our program that we installed in Kodi that does three special Tasks

1) <u>Keeps Kodi running smoothly.</u> Every time you enter Kodi, Prime Wizard deletes cached data (junk data), and closes any apps left running. This frees up the memory and allows Kodi to run better - faster and smoother.

**2)** <u>Allows you (the user) to update Kodi from home</u>. You won't have to bring the android box back to our store. When you enter Kodi, it will notify you when an update is available. Should you choose to do the update, your android box will be as up to date as the one we have on display in our store.

**3)** <u>Add Android apps to your Android menu</u> to stream movies and shows without using Kodi. Just like Kodi, these apps won't last forever. They have to be updated or replaced with new ones, so you can go to Prime wizard and install and update these apps from home.

## Installing Updates from the Prime Wizard (Notification)

When we do an update to Kodi we send a notification that a new update is available. The next time you open Kodi the update notification appears

A menu pops up saying "Prime Kodi Build"

New version available - Pin added indicating what the update is for Pin = 5781 Steps on how to update

"Dismiss" "Remind me later"

\*\*Remember the "Pin" you will be asked to enter it to begin the update\*\*

Select "**Dismiss**" if you wish to proceed with the upgrade (click "Remind me later" to update later)

Steps on How to Update:

- 1. Go to Prime Wizard
- 2. Enter Pin = 5781
- 3. Go to (PRIME) Builds
- 4. Click (PRIME) Fresh Install
- 5. Click Continue

You will see "Clearing Files"

After clearing files wait and you will see "Downloading"

After "Downloading has completed" you will see "Installing"

Once "Installing" has completed Select "Force Close" and you are done

### **Installing Updates without the Notification**

\*\*\*do this to fix Kodi. If no notification was received then this will not change anything\*\*\*

-Go to Prime Wizard and see if your build is out of date.

- 1. Prime Wizard
- 2. Builds
- 3. If there is a new version available it will appear in red
- 4. Update if you wish to get new working apps

In Kodi Got to **"PROGRAMS"** 

then select "Prime Wizard"

Enter the Pin (5781)

Select "(PRIME)Builds"

Select "Fresh Install"

Select "Continue"

Watch to see "Clearing Files" then "Downloading" then "Installing"

After Installing has completed Select "Forced Closed" and you are done

### **Using Prime Wizard to Install Android Apps**

Just like Kodi, apps can be installed on the android menu that stream movies and shows. And just like Kodi these apps may need updates to keep working or may have to be replaced with new apps that work. We will try to put working android apps (Called "APK's") in our **Prime Wizard** program that you can install on your android menu without having to bring the box into our store.

No Notifications are sent for Apk's Updates. Just check the Prime Wizard Program

#### To Install Android Apps (APK'S) using Prime Wizard

From the android select "Kodi"

Select "PROGRAMS" then under programs Select "Prime Wizard"

Enter the **PIN** (5781)

Select "(PRIME)Apk Installer"

Select the **Apk** you wish to download

then select "Download"

After Downloading has completed select "INSTALL", then "INSTALL, Then "Done"

Disclaimer: Sometimes a newer version of the same App will not install until you remove the Existing version. See next page for instructions

## Removing Existing Android APPs (Apk's)

Go to the android menu

Select "Settings"

Select "Apps"

Select "the app" you wish to remove

Select "Uninstall" next to the app you wish to remove

Select "**Ok**"